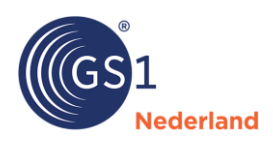

## Hoe maak ik een goede foto?

In GS1 Data Source kunt u ook foto's toevoegen aan uw productdata. Zie daarvoor de <u>specificaties en gebruikersregels</u> voor de sectoren levensmiddelen en drogisterij en doehet-zelf, tuin en dier in de Benelux.

We geven u graag een paar tips over hoe u een geschikte foto maakt.

- 1. Maak een professionele foto: recht van voren met een witte of monochrome achtergrond. Zorg dat de foto voldoende resolutie heeft.
- 2. Open de gemaakte foto in Photoshop of een ander beeldbewerkingsprogramma.
- 3. Maak de afbeelding losstaand door de achtergrond te verwijderen:
  - a. Zorg dat er een pad genaamd 'Path 1' aanwezig is die de rand van het product aangeeft:

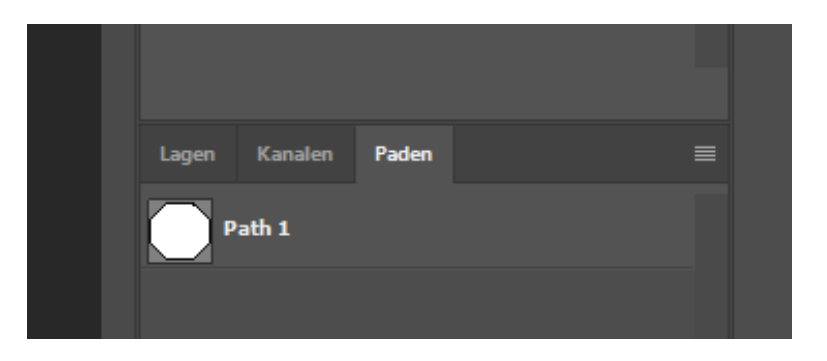

b. Zorg dat er een alfakanaal aanwezig is dat de precies de achtergrond aangeeft (met willekeurige naam):

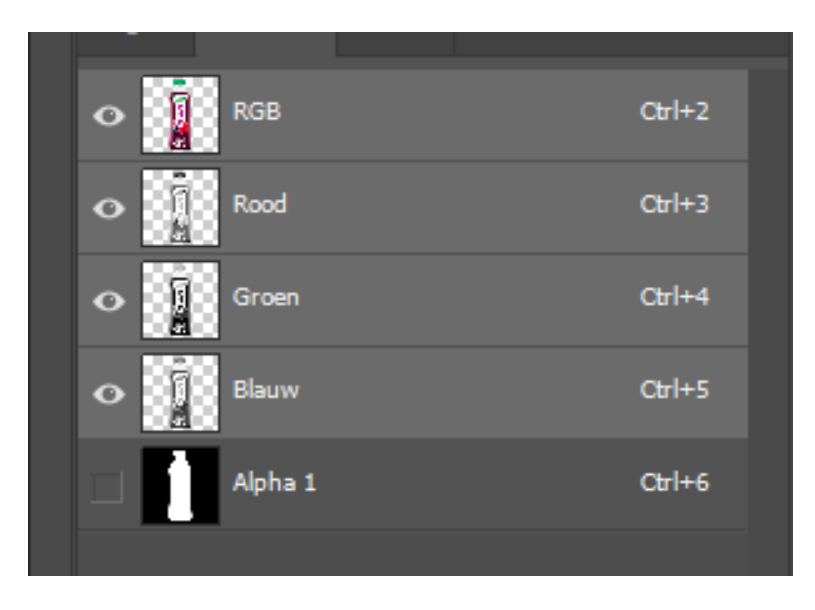

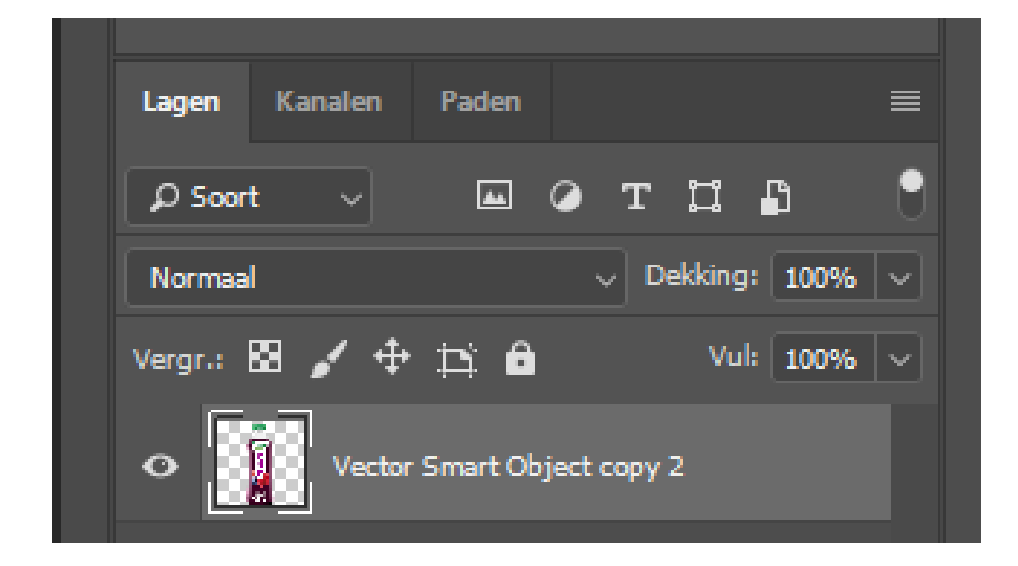

4. Zorg dat het bestand precies uit 1 laag bestaat (met willekeurige naam):

5. Zorg dat de kleurmodus RGB is en 8 bits per kanaal:

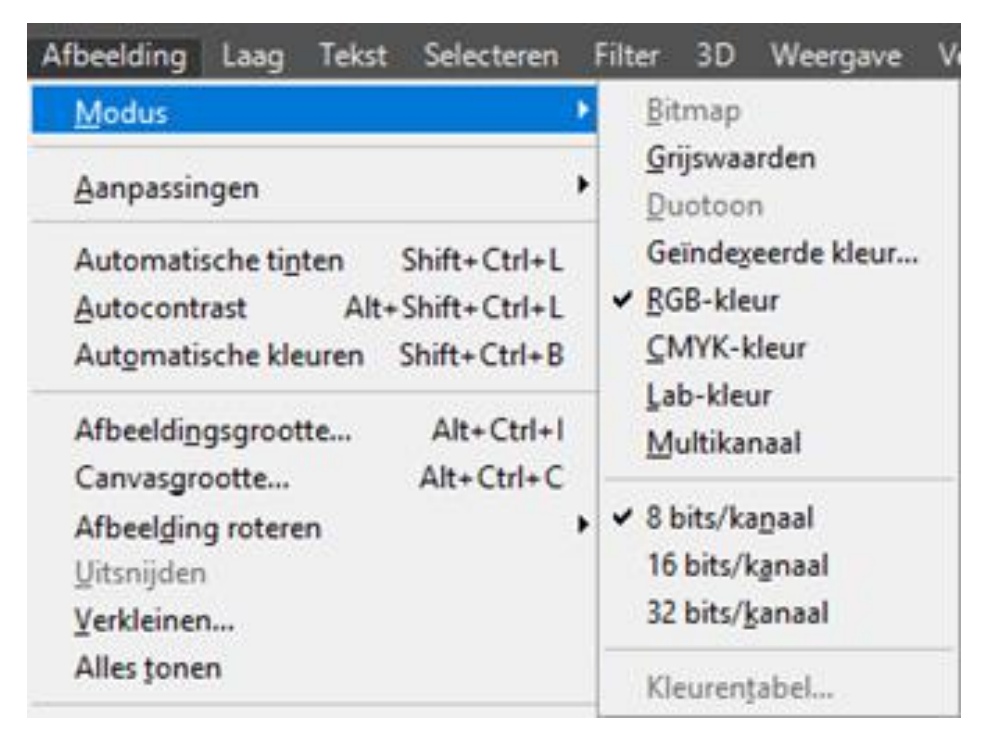

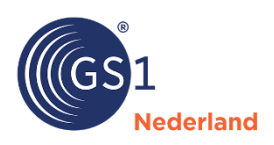

- 6. Kies kleurprofiel 'Adobe RGB 1998':
  - a. Ga naar 'Bewerken/Profiel toewijzen':

| Bewerken Afbeelding Laag Tek              | st Selecteren Filter |  |
|-------------------------------------------|----------------------|--|
| <u>O</u> ngedaan maken                    | Ctrl+Z               |  |
| <u>S</u> tap vooruit                      | Shift+Ctrl+Z         |  |
| Stap terug                                | Alt+Ctrl+Z           |  |
| V <u>e</u> rvagen                         | Shift+Ctrl+F         |  |
| K <u>n</u> ippen                          | Ctrl+X               |  |
| <u>K</u> opiëren                          | Ctrl+C               |  |
| Verenigd kopiëren                         | Shift+Ctrl+C         |  |
| <u>P</u> lakken                           | Ctrl+V               |  |
| Speciaal plakken                          | +                    |  |
| <u>W</u> issen                            |                      |  |
| Zoeken                                    | Ctrl+F               |  |
| Spelling controleren                      |                      |  |
| Tekst <u>z</u> oeken en vervangen         |                      |  |
| V <u>u</u> llen                           | Shift+F5             |  |
| Omlijnen                                  |                      |  |
| Zo schalen dat inhoud behouden b          | olijft Shift+Ctrl+Q  |  |
| Marionet verdraaien                       | -                    |  |
| Perspectief verdraaien                    |                      |  |
| Vrije transformatie                       | Ctrl+T               |  |
| Transformatie                             | •                    |  |
| Lagen automatisch uitlijnen               |                      |  |
| Lagen automatisch overvloeien             |                      |  |
| Voorinstelling penseel <u>d</u> efiniëren |                      |  |
| Patroon definiëren                        |                      |  |
| Aangepaste vorm definiëren                |                      |  |
| <u>L</u> eegmaken                         | •                    |  |
| Adobe PDF-voorinstellingen                |                      |  |
| Voorinstellingen                          | •                    |  |
| Externe verbindingen                      |                      |  |
| Kleurinstellingen                         | Shift+Ctrl+K         |  |
| Profiel toewijzen                         |                      |  |
| Omzetten in profiel                       |                      |  |
| Sneltoetsen                               | Alt+Shift+Ctrl+K     |  |
| Menu's                                    | Alt+Shift+Ctrl+M     |  |
| Werkbalk                                  |                      |  |
| Voorkeuren                                | •                    |  |

b. Kies 'Adobe RGB 1998':

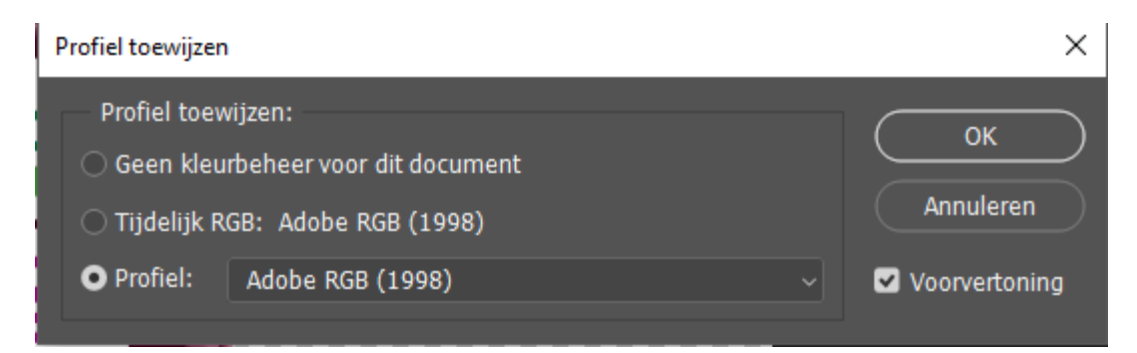

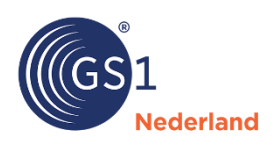

7. Sla op als TIFF-bestand:

Kies bestandstype 'TIFF'. Let op het aanvinken van 'Alfakanalen'. Als deze optie niet aanwezig is, dan is de foto niet op de juiste manier losstaand gemaakt.

|                   |                             |                                                                               |                                                                                                    | 1            |  |
|-------------------|-----------------------------|-------------------------------------------------------------------------------|----------------------------------------------------------------------------------------------------|--------------|--|
| Bestandsnaam:     | 5000159500296_T1_Celebratio | ns_269.tif                                                                    |                                                                                                    | ~            |  |
| Opslaan als:      | TIFF (*.TIF;*.TIFF)         |                                                                               |                                                                                                    |              |  |
|                   | Opties voor opslaan         | Opslaan: 🗌 Als kopie<br>Opmerkingen<br>Alfakanalen<br>Steunkleuren<br>💟 Lagen | Kleur: Proefls-instell gebr:<br>Tijdelijk CMYK<br>ICC-profiel: Adobe<br>RGB (1998)<br>Overige: Miniatuur |              |  |
| ∧ Mappen verberge | n                           |                                                                               | Opsla                                                                                                    | an Annuleren |  |

8. Kies 'Save Transparency' en klik op 'OK' bij een eventuele pop-up window.

| TIFF Options                          | ×                                                                                            | : |
|---------------------------------------|----------------------------------------------------------------------------------------------|---|
| Image Compression<br>None<br>LZW      | Pixel Order     OK       O Interleaved (RGBRGB)     OK       Per Channel (RRGGBB)     Cancel |   |
| O ZIP<br>O JPEG<br>Quality: Maximum ~ | Byte Order<br>IBM PC<br>Macintosh                                                            |   |
| small file large file                 | Layer Compression<br>RLE (faster saves, bigger files)                                        |   |
| Save Image Pyramid                    | • ZIP (slower saves, smaller files)                                                          |   |
| Save Transparency                     | <ul> <li>Discard Layers and Save a Copy</li> </ul>                                           |   |

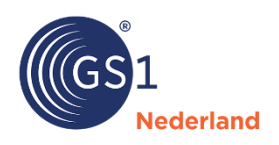